TO: EPSON 愛用者 FROM: EPSON 客服中心 主題敘述: 商用傳真複合機 Epson WorkForce WF-7611 如何從印表機面板查詢列印張數

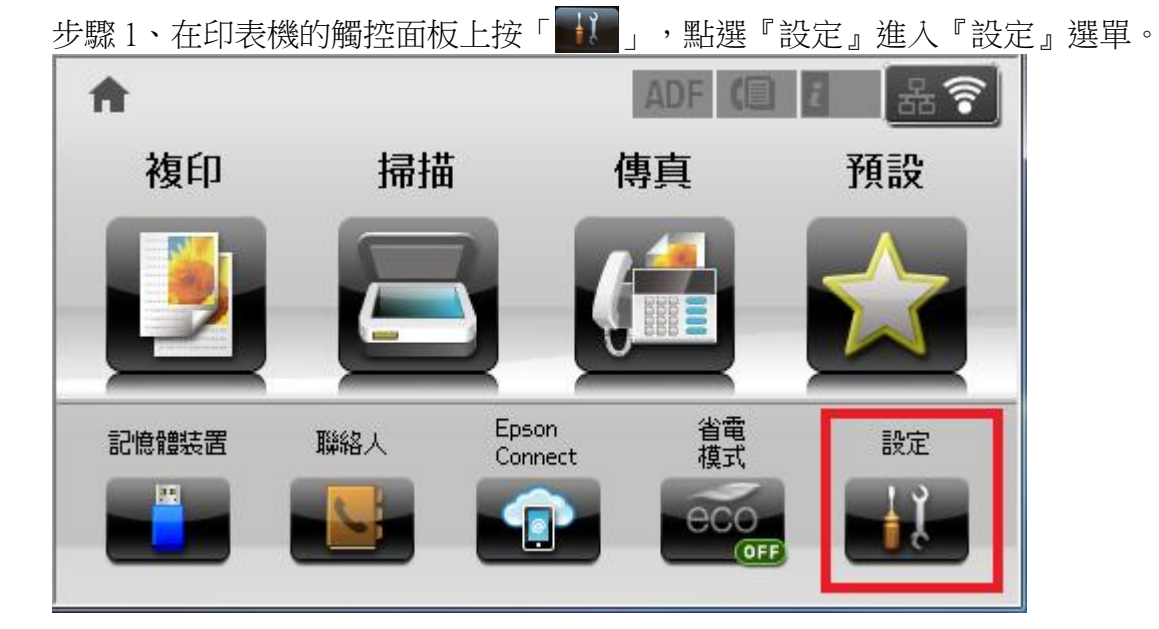

| ដ 設定  | î. |
|-------|----|
| 墨水存量  |    |
| 維護    |    |
| 紙張設定  |    |
| 列印狀態表 |    |
| 網路狀態  |    |

步驟2、進入設定後,向下「▼」然後選擇『列印狀態表』。

| 🚺 設定  | i |
|-------|---|
| 墨水存量  |   |
| 維護    |   |
| 紙張設定  |   |
| 列印狀態表 |   |
| 網路狀態  |   |

| <b>i</b> , 列印狀態表 | i |
|------------------|---|
| 設定狀態表            |   |
| 供應量狀態表           |   |
| 使用量歷史資料表         |   |
|                  |   |
|                  |   |

步驟3、進入『列印狀態表』後,向下「▼」然後選擇『使用量歷史資料表』。

步驟4、按『彩色開始』按鍵,列印『使用量歷史資料表』。

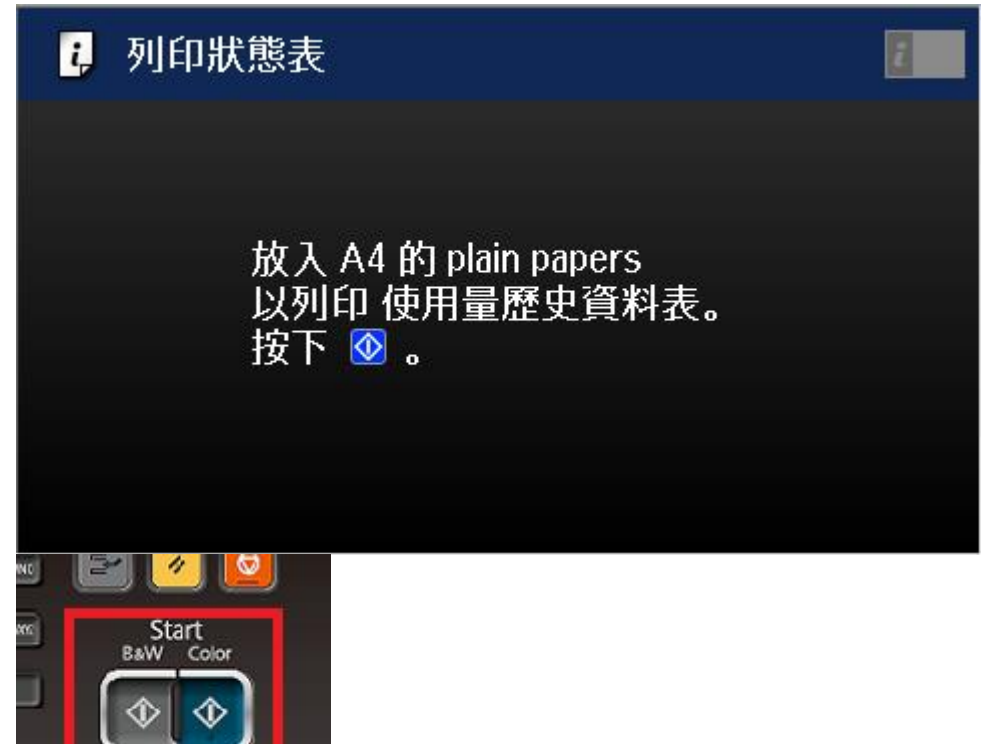

步驟 5、『使用量歷史資料表』即有列印張數等相關資料。

**EPSON** 

| WF-7611                                                                                                    |                                       |                                             |                                         |                                          |                                                                                              | EPSON<br>EXCEED YOUR VISION   |  |
|----------------------------------------------------------------------------------------------------|---------------------------------------|---------------------------------------------|-----------------------------------------|------------------------------------------|----------------------------------------------------------------------------------------------|-------------------------------|--|
| Usage                                                                                                    | His                                   | tor                                         | y Sł                                    | neet                                     |                                                                                              | PAGE. 001<br>18.02.2017 14:48 |  |
| Hardware                                                                                                    | e Conf                                | figura                                      | ation                                   |                                          |                                                                                              |                               |  |
| Device ID<br>Serial Numk<br>MAC Address<br>< Hardwar<br>Memory Capa<br>< Version<br>Main Firmwa<br>Network Fir                            | er<br>;<br>city<br>><br>are<br>cmware |                                             |                                         |                                          | WF-7610 Series<br>VLXY000120<br>AC:18:26:37:92:14<br>512MByte<br>AD21G7<br>20.A5<br>00100007 |                               |  |
| V. T. T.                                                                                                    |                                       |                                             |                                         | <b>.</b>                                 | QE100C97                                                                                     |                               |  |
| Usage Hi                                                                                                    | lstory                                | Y                                           |                                         |                                          |                                                                                              |                               |  |
| First Time                                                                                                    | Printir                               | ng                                          |                                         |                                          | 2015/1 /5                                                                                    |                               |  |
| Number c                                                                                                    | of Paç                                | jes                                         |                                         |                                          |                                                                                              |                               |  |
| < Sorted by Function ><br>In Total 總印量<br>B&W 黑白列印張數<br>Color 彩色列印張數<br>2-Sided 雙面列印張數<br>1-Sided 單面列印張數<br>Temporary Printing with Black |                                       |                                             |                                         |                                          | 475<br>67<br>408<br>99<br>376<br>0                                                           |                               |  |
| < Sorted                                                                                                    | by Pap<br>1-Si                        | per Si<br>ded                               | ze >                                    | 2-Sided                                  |                                                                                              |                               |  |
| A3/Legal<br>A4/Letter<br>A5<br>A6<br>B4                                                                                                   | B&W<br>8<br>46<br>0<br>0<br>0<br>0    | Colo<br>41<br>248<br>1<br>12<br>1<br>0<br>0 | r B<br>2<br>11<br>0<br>0<br>0<br>0<br>0 | SW Color<br>18<br>64<br>0<br>4<br>0<br>0 |                                                                                              |                               |  |